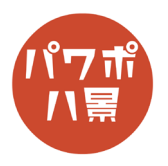

## ぶるぶるチワワ

## チワワの写真を用意して、挿入または貼り付け。 1 2+45 8-4 19. 80 7 Date 0 0 0 0 0 0 0 0 0 0 0 0 0 0 0 0 0 0 0 0 0 0 0 0 0 0 0 0 0 0 0 0 0 0 0 0 0 0 0 0 0 0 0 0 0 0 0 0 0 0 0 0 0 0 0 0 0 0 0 0 0 0 0 0 0 0 0 0 0 0 0 0 0 0 0 0 0 0 0 0 0 0 0 0 0 0 0 0 0 0 0 0 0 0 0 0 0 0 0 0 0 0 0 0 0 0</th 2 「Ctrl」+「D」キーで、複製。 2 「背景の削除」で背景透過にします。 3 2945 RUGORE 35/5 ≥= R Image: State and state and state わからない方は、 「<u>Tips 背景透過</u>」 の3ページからを参考にしてください。 元の画像にぴったり重ねます。 4 「アニメーション」→「アニメーション ウィンドウ」 5 da Yusuke 🤬 🖻 合共有 ワコメ で、アニメーション ウィンドウを開きます。 コアニメーション ウィンドウ アニメーションの順序変更 ▶ 開始: ④継続時間: へ 順番を前にする 〜 順番を後にする ④ 遅延: ★ 明るく ☆ ☆ 送過性 オブジェクト・ 「アニメーションの追加」→ ンドウ ☆ 線の色 からの他 プラシの色 マネントの色 ★ 補色 アニメーションの軌跡「直線」。 **厳** -ルドフラ: か 会 下線 谷 ★ フェード ★ 図形 スライドアウト フロートアウト スプリット ★イール ランダムストラ... 縮小および. ★ ワイプ \* אגפא. \$ **0**0 ループ

## このマニュアルは PowerPoint Microsoft 365 バージョン 2004 で書かれています

| 6  | -プ Acrobat<br>→ 対果の<br>オプション<br>か<br>・ アニメーション<br>か<br>・ 市<br>市<br>市<br>アニメーション<br>か<br>・ 市<br>市<br>市<br>・ アニメーション<br>の<br>は<br>の<br>油<br>加<br>一<br>一<br>・<br>の<br>油<br>一<br>・<br>の<br>に<br>一<br>、<br>・<br>の<br>に<br>一<br>、<br>・<br>、<br>・<br>・<br>・<br>・<br>・<br>・<br>・<br>・<br>・<br>・<br>・<br>・<br>・                                                                                                    | 「効果のオプション」→「直線(右へ)」。                                                                                                    |
|----|----------------------------------------------------------------------------------------------------|----------------------------------------------------------------------------------------------------|
| 7  | 0.0                                                                                                    | <ul> <li>アニメーションの軌跡の終点 → をクリックし、</li> <li>● を移動させて、アニメーションの移動の幅を狭くします。</li> <li>このとき、「Ctrl」を押しながら、マウスのホイールを回転させ、画面を拡大すると作業が行いやすいです。</li> <li>終点が始点にくっついてしまうことがありますが、何度かやってみてください。</li> </ul> |
| 8  | C ー     C 共有     C サインドウ     f 、     f 、     f | 「開始」→「直前の動作と同時」。<br>「継続時間」→「0」を入力。<br>0を入力すると、00.01 になります。                                                                                                    |
| 9  | アニメーション ウィンドウ × × ここから再生 0 → 図 5 ・                                                                                                    | 画面右の 「アニメーション ウィンドウ」 のアニメー<br>ションの項目をダブルクリック。                                                                                                    |
| 10 | 5     アニメーションの評価       重線(古へ)     ?       双環     9(ミング)       設定     パス(出):       パス(出):     フリー・・・・・・・・・・・・・・・・・・・・・・・・・・・・・・・・・・・・                                                                                                    | 「滑らかに開始」「滑らかに終了」のスライダーを<br>左端に移動。<br>「オートリバース」にチェック。                                                                                                    |

| 11 | Image: Sector of the sector of the secto | 「タイミング」タブをクリックし、<br>「繰り返し」→「次のクリックまで」。<br>「OK」。                                                 |
|----|----------------------------------------------------------------------------------------------------|-------------------------------------------------------------------------------------------------|
| 12 |                                                                                                    | 「F5」キーで、スライドショーを観てみましょう。<br>ここからスライドショーで確認しながら、微調整<br>していきます。                                   |
| 13 |                                                                                                    | 震え具合を見て、アニメーションの軌跡の幅を調<br>整。<br>右だけに移動してるので、画像を選択し、<br>「←」キーを2、3回押して、少し左に寄せると自<br>然なぶるぶるになります。  |
| 14 | t 図O形式<br>② 図O効果 →<br>○ ○ ○ ○ ○ ○ ○ ○ ○ ○ ○ ○ ○ ○ ○ ○ ○ ○ ○                                                                                                     | 画像をダブルクリックし、<br>「図の効果」→「ぼかし」で、画像のふちを少しぼ<br>かして、なじませます。<br>これも、スライドショーを観ながら、適度なぼか<br>しに調整してください。 |